# **GARMIN**.

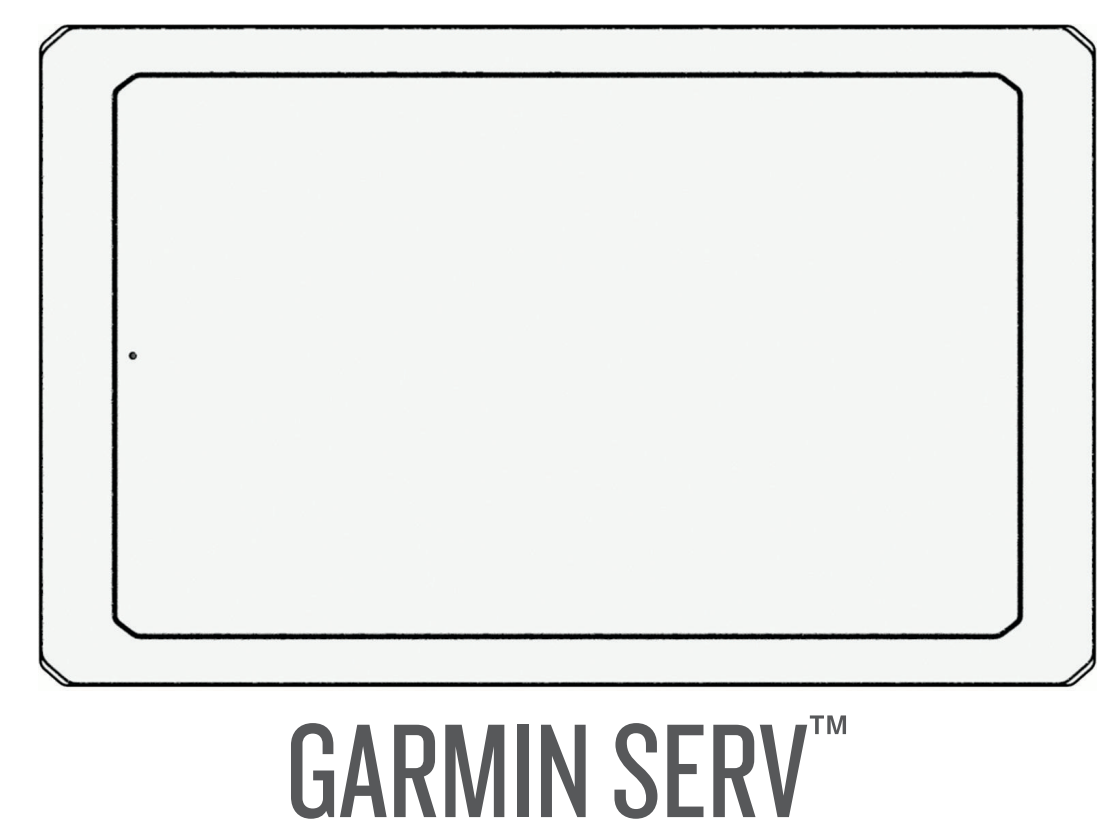

# **Owner's Manual**

#### © 2023 Garmin Ltd. or its subsidiaries

All rights reserved. Under the copyright laws, this manual may not be copied, in whole or in part, without the written consent of Garmin. Garmin reserves the right to change or improve its products and to make changes in the content of this manual without obligation to notify any person or organization of such changes or improvements. Go to www.garmin.com for current updates and supplemental information concerning the use of this product.

Garmin<sup>®</sup>, the Garmin logo, Garmin SERV<sup>™</sup>, and EmpirBus<sup>™</sup> are trademarks of Garmin Ltd. or its subsidiaries, registered in the USA and other countries. These trademarks may not be used without the express permission of Garmin.

# **Table of Contents**

| Getting Started   | 1 |
|-------------------|---|
| Digital Switching | 1 |
| Settings          | 2 |
| Appendix          | 3 |

# **Getting Started**

#### 

See the *Important Safety and Product Information* guide in the product box for product warnings and other important information.

#### **Using the Touchscreen**

- · Tap the screen to select an item.
- · Drag or swipe your finger across the screen to pan or scroll.
- · Pinch two fingers together to zoom out.
- Spread two fingers apart to zoom in.

#### **Turning Off the Display**

- 1 Select 🖞 to turn off the display.
- 2 Tap the screen to turn on the display.

#### **Opening an App**

The home screen contains shortcuts for frequently used apps. The app drawer contains all of the apps installed on your device.

Select an option:

- · Select an app shortcut from the home screen.
- Select 🕮, and select an app.

#### **Changing the Background Image**

- 1 From the home screen, select Settings > Display > Wallpaper.
- 2 Select an album, and select an image.

#### **Adjusting the Screen Brightness**

You can adjust the brightness using either the notification panel or the settings menu.

- 1 Select an option:
  - Swipe down twice from the top of the screen to expand the quick settings in the notification panel.
  - Select 🛱 > Display > Brightness level.
- 2 Use the slider bar to adjust the brightness.

# **Digital Switching**

Your Garmin SERV switching display can be used to monitor and control circuits using an EmpirBus<sup>™</sup> digital switching system or another compatible digital switching system.

For example, you may be able to control the interior lights in your RV.

## **Opening the Digital Switching Controls**

You can access the digital switching controls from the home screen.

Select RV Controls.

# Settings

## **Connecting to a Wireless Network**

- 1 Select Settings > Network & internet > Wi-Fi.
- 2 If necessary, select the toggle switch to turn on wireless network technology.
- 3 Select a wireless network.
- 4 If necessary, enter the encryption key.

The device connects to the wireless network. The device remembers the network information and connects automatically when you return to this location in the future.

## **Display Settings**

Select Settings > Display.

Brightness level: Sets the display brightness level on your device.

Wallpaper: Sets the wallpaper background on your device.

Sleep: Sets the amount of idle time before your device turns off the display.

Stay Awake: Keeps the screen active.

Font size: Increases or decreases the font size on your device.

## Setting the Text Language

You can select the language for text in the device software.

- 1 Select Settings > System > Language & Input > Languages.
- 2 Select a language.

#### **Date and Time Settings**

Select Settings > System > Date & Time.

**Use network-provided time**: Automatically sets the time zone based on information from the connected network.

**Use network-provided time zone**: Sets the time zone on your device when Use network-provided time is disabled.

Use locale default: Enables or disables the 24-hour time format.

## **Restoring the Original Device Factory Settings**

Select Settings > System > Reset Options > Erase all data (factory reset).

# Appendix

## Updating Software Using a Wi-Fi<sup>\*</sup> Network

#### NOTICE

Software updates may require the device to download large files. Regular data limits or charges from your internet service provider apply. Contact your internet service provider for more information about data limits or charges.

You can update the software by connecting your device to a Wi-Fi network that provides access to the internet.

- Connect the device to a Wi-Fi network (*Connecting to a Wireless Network*, page 2).
  While connected to a Wi-Fi network, the device checks for available updates automatically and displays a notification when an update is available.
- 2 Select Software Updates.

The device displays available software updates. When an update is available, **Update Available** appears.

- 3 Select Download.
- If necessary, read the license agreements, and select Accept all to accept the agreements.
  NOTE: If you do not agree with the license terms, you can select Reject. This stops the update process. You cannot install updates until you accept the license agreements.
- 5 Keep the device connected to external power and within range of the Wi-Fi network until the update process is complete.

## **Cleaning the Screen**

#### NOTICE

Cleaners containing ammonia will harm the anti-reflective coating.

The device is coated with a special anti-reflective coating which is very sensitive to waxes and abrasive cleaners.

- 1 Apply an eyeglass lens cleaner specified as safe for anti-reflective coatings to the cloth.
- 2 Gently wipe the screen with a soft, clean, lint-free cloth.

## Garmin' Support Center

Go to support.garmin.com for help and information, such as product manuals, frequently asked questions, videos, and customer support.

#### **Viewing E-label Regulatory and Compliance Information**

Select Settings > About device > Regulatory labels.

## Specifications

#### All Models

| Specification                         | Measurement                                           |
|---------------------------------------|-------------------------------------------------------|
| Temperature range                     | From -10° to 60°C (from 14° to 140°F)                 |
| Input voltage                         | From 10 to 32 Vdc                                     |
| Fuse                                  | 5 A                                                   |
| Memory card (not included)            | 1 microSD <sup>®</sup> card slot; 2 TB max. card size |
| Wireless frequency and transmit power | 2.4 GHz @ 14.3 dBm maximum                            |

#### Seven-inch Models

| Specification                        | Measurement                                        |
|--------------------------------------|----------------------------------------------------|
| Dimensions (W $\times$ H $\times$ D) | 209.2 × 123.3 × 38.6 mm<br>8.24 × 4.85 × 1.52 in.) |
| Display size (W × H)                 | 153.2 × 90.1 mm (6.03 × 3.55 in.)                  |
| Weight                               | 455 g (1.00 lb.)                                   |
| Max. power usage                     | 5 W                                                |
| Typical current draw at 12 Vdc       | 0.25 A                                             |
| Max. current draw at 12 Vdc          | 0.5 A                                              |

#### **Ten-inch Models**

| Specification                        | Measurement                                       |
|--------------------------------------|---------------------------------------------------|
| Dimensions (W $\times$ H $\times$ D) | 281.2 × 176.4 × 38.7 mm (11.07 × 6.94 × 1.52 in.) |
| Display size ( $W \times H$ )        | 217.6 × 136.4 mm (8.57 × 5.37 in.)                |
| Weight                               | 728 g (1.6 lb.)                                   |
| Max. power usage                     | 7.5 W                                             |
| Typical current draw at 12 Vdc       | 0.5 A                                             |
| Max. current draw at 12 Vdc          | 0.75 A                                            |